## E1039 Polarized Target Monitoring & Maintenance Guide

SpínQuest (E1039) Polarízed Target group

Revised on 10/07/2022

Link to the spreadsheet to record the values: <u>https://docs.google.com/spreadsheets/d/1EDTHSeUDGJ9b6beYizHEAJ8-Z1rAiQbZMgKhmloPLw8/</u> (navigate to the tables using the labels at the bottom)

#### Outline

Target Shift Helper tasks can be categorized into two main sections in these slides:

B

- Target System Monitoring
- Target Maintenance & ECL entry information

Please don't forget record the numbers on the spreadsheet below when you get readings for the elog entry: <a href="https://docs.google.com/spreadsheets/d/1EDTHSeUDGJ9b6beYizHEAJ8-Z1rAiQbZMgKhmloPLw8/">https://docs.google.com/spreadsheets/d/1EDTHSeUDGJ9b6beYizHEAJ8-Z1rAiQbZMgKhmloPLw8/</a> (navigate to the tables using the labels at the bottom)

## A Target System Monitoring

Navigate to : <u>https://e906-gat1.fnal.gov/data-summary/e1039/</u>

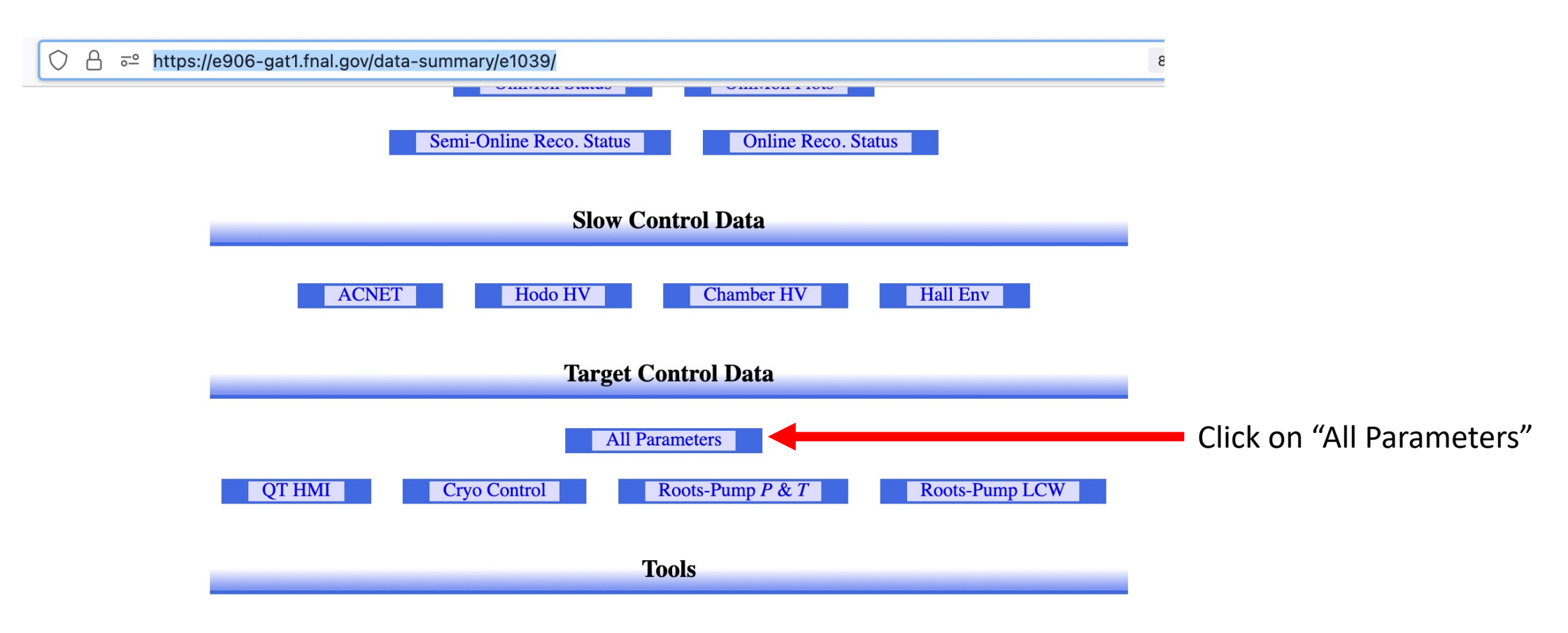

## A Target System Monitoring

#### Navigate to : <u>https://e906-gat1.fnal.gov/data-summary/e1039/</u>

|                      | All Target Parameters                                                                                                    | toj              |
|----------------------|----------------------------------------------------------------------------------------------------|------------------|
|                      | I Show I From 2022 / 10 / 07 22 : 55 : 15 to 2022 / 10 / 07 23 : 55 : 15 I Auto Update I Click                                                                                                    | on "Auto Update" |
| QT LiqA              | Derived PT501 Derived PT503 PD LI501 PT Derived PT Derived PT504 Derived PT506 Derived PT508 Derived PT501 Derived PT501 Derived |                  |
| QT LiqB              | Derived PT501 Derived PT503 PD LI501 PT DID TID TI502 TI504 DETIS06 DETIS08 DETIS10 DEFC501Q DECS011 DEFCQ DEFCI                                                                                                    |                  |
| QT Purifier          | T1A Level B Level A PRTY_Calibrated PRTY PBB PBA PRTY_Calibrated_B_Out PRTY_Calibrated_B_Mid PRTY_Calibrated_A_Out PTB PRTY_Calibrated_A_Mid Flow Controller Flow Vfc DPfc Pfc T2B T1B T2Amv T1Amv T2A PTA                                                                                                    |                  |
| QT System            | Manifolds PT8 Manifolds Magnet Dewar Level Manifolds TCD_Smooth Manifolds TX1 Manifolds FMR Manifolds Magnet Dewar Pressure Manifolds PC1 ODH EV-105-N ODH TE-104N ODH TE-107N ODH TE-108N ODH LL-106-N ODH TE-109N HR3 Enabled                                                                                                    |                  |
| Cryo Pressure        | 🗌 IVC 🗋 Fridge/1000 🗋 Fridge/100 🗋 He3 Probe 🗋 Return Manifold 🗋 Main Return #1 📄 Roots-Pump Top 📄 Roots-Pump Middle 📄 Separator Return 📄 Magnet Return 📄 Main Return #2 📄 n/c                                                                                                    |                  |
| Cryo Purity          | He Purity                                                                                                    |                  |
| Cryo Fridge<br>Valve | □ He Level □ Run Valve □ Bypass Valve                                                                                                    |                  |
| Cryo<br>Temperature  | Tank T Tank B Coil T Coil B Coil T Coil T Coil T Coil T Coil T Coil T Coil T Coil T Coil T Coil T Coil T Coil T Coil T Coil T Coil T Coil T Coil T Coil B Coil B C  |                  |
| Cryo Flow            | 🗌 Magnet Return 🗌 Seperator Return 🗌 Main Return                                                                                                    |                  |
| Roots-Pump<br>P&T    | □ P1 □ P2 □ P3 □ T1 □ T2 □ T3                                                                                                    |                  |
| Roots-Pump<br>LCW    | □ M1 □ M2 □ M3 □ M4 □ WFS1                                                                                                    |                  |
| ACNet                | □ F:NM4LCWFLOW □ F:NM4LCWP1 □ F:NM4LCWP2 □ F:NM4LCWP3 □ F:NM4LCWT1 □ F:NM4LCWT2 □ F:NM4LCWT3                                                                                                    |                  |

No parameter is selected.

# Target Magnet Insulation Vacuum IVC A Navigate to : <a href="https://e906-gat1.fnal.gov/data-summary/e1039/">https://e906-gat1.fnal.gov/data-summary/e1039/</a>

|                      | You can change how frequent you                                                                                                    | want to update the plot |
|----------------------|----------------------------------------------------------------------------------------------------|-------------------------|
| Here y<br>hours      | ou can enter how many<br>you want to look for <u>All Target Parameters</u> by changing this value ( 5s or less i                                                                                                    | s recommended)          |
|                      | I For 1 h 0 m 0 s I Z Auto-Update in 8 / 30 sec I Manual-Update I<br>I Chart Width 1200 px, Height 600 px, □ Y in Log Scale, □ Y in Scientific Notation I<br>No parameter is selected.                                                                                                    |                         |
| QT LiqA              | Derived PT501 Derived PT503 Derived PT Derived PT Derived PT501 Derived PT501 Derived |                         |
| QT LiqB              | Derived PT501 Derived PT503 Derived PT Derived PT Derived PT501 Derived PT501 Derived |                         |
| QT Purifier          | TIA Level B Level A PRTY_Calibrated PRTY PBB PBA PRTY_Calibrated_B_Out PRTY_Calibrated_B_Mid PRTY_Calibrated_A_Out PTB PRTY_Calibrated_A_Mid Flow Controller Flow Vfc DPfc Pfc Pfc T2B T1B T2Amv T1Amv T2A PTA                                                                                                    |                         |
| QT System            | Manifolds PT8 Manifolds Magnet Dewar Level Manifolds TCD_Smooth Manifolds TX1 Manifolds FMR Manifolds Magnet Dewar Pressure Manifolds PC1 ODH EV-105-N ODH TE-104N ODH TE-107N ODH TE-108N ODH LL-106-N ODH TE-109N HR3 Enabled                                                                                                    |                         |
| Cryo Pressure        | VIVC Fridge/1000 Fridge/100 He3 Probe Return Manifold Main Return #1 Roots-Pump Top Roots-Pump Middle Separator Return Magnet Return Main Return #2 n/c                                                                                                    |                         |
| Cryo Purity          | ☐ He Purity                                                                                                    |                         |
| Cryo Fridge<br>Valve | □ He Level □ Run Valve □ Bypass Valve                                                                                                    |                         |
| Cryo<br>Temperature  | Tank T       Tank B       Coil T       Coil T       Coil T2       Coil T3       Coil T4       Coil B1       Coil B2       Coil B4       IVC Bottom       IVC Top       Fridge Top       LHe FL Stinger       LHe FL #1         LHe FL #2       ep. Line       Annealing A       Annealing B       Microwave A       Microwave B       Fridge #1       Fridge #2       Fridge #3       Fridge #4       Fridge #5       Fridge #7       Fridge #8       QT 1A       QT 2A         QT 3A       QT 4A       QT 5A       QT 1B       QT 2B       QT 3B       QT 4B       QT 5B                                                                                                    |                         |
| Cryo Flow            | 🗌 Magnet Return 🗌 Seperator Return 🗌 Main Return                                                                                                    |                         |
| Roots-Pump<br>P&T    | □ P1 □ P2 □ P3 □ T1 □ T2 □ T3                                                                                                    |                         |
| Roots-Pump<br>LCW    | □ M1 □ M2 □ M3 □ M4 □ WFS1                                                                                                    |                         |
| ACNet                | □ F:NM4LCWFLOW □ F:NM4LCWP1 □ F:NM4LCWP2 □ F:NM4LCWP3 □ F:NM4LCWT1 □ F:NM4LCWT2 □ F:NM4LCWT3                                                                                                    |                         |
|                      |                                                                                                    |                         |

Check this "IVC" box: Then a plot will automatically appear when the next "Auto-Update" cycle completes.

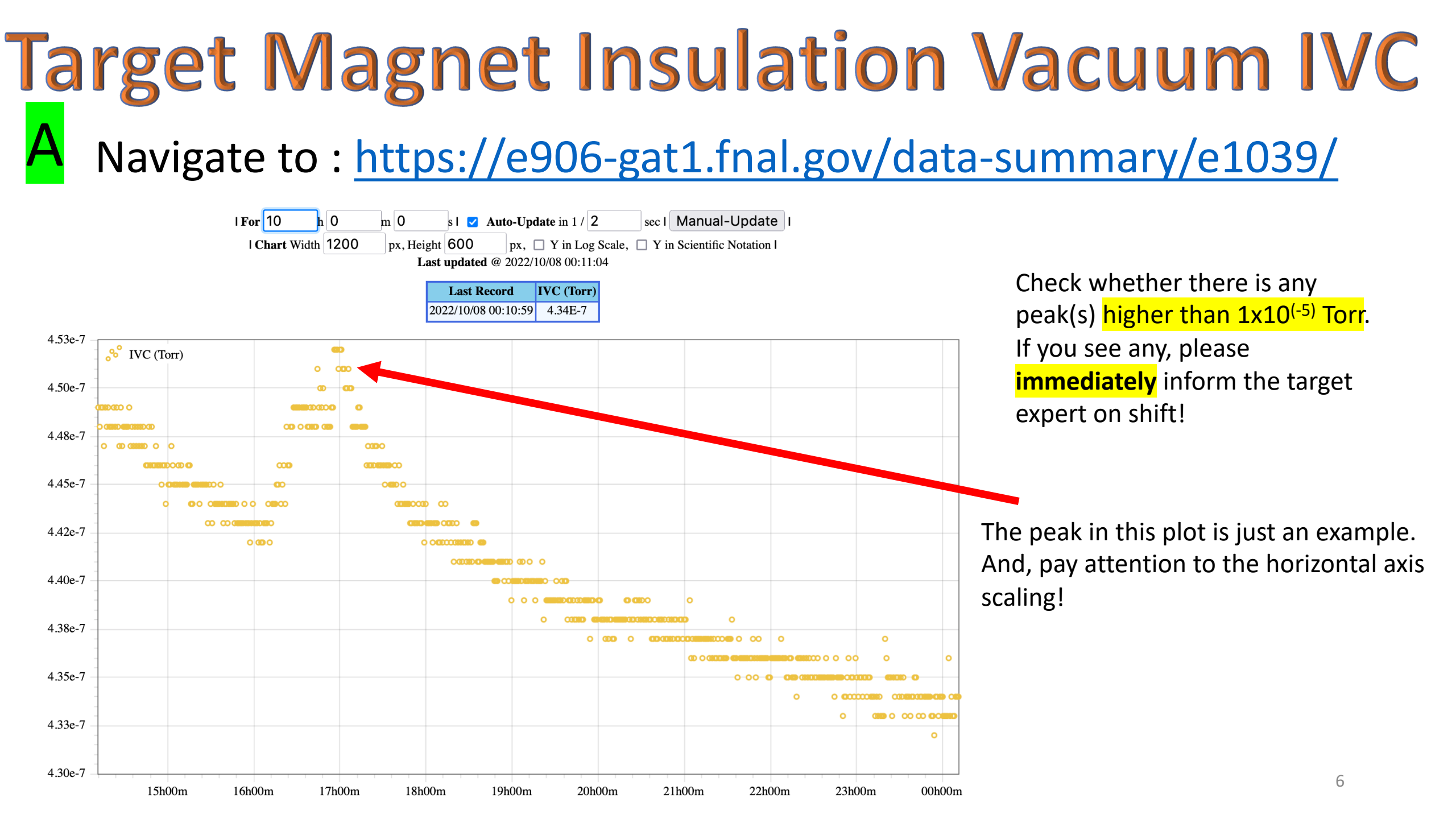

## **QT Dewar Liquid He levels**

#### Navigate to : <u>https://e906-gat1.fnal.gov/data-summary/e1039/</u>

|For 10 Auto-Update in 2 / 2 sec I Manual-Update h 0 m 0 Check the both OT Dewar levels. If I Chart Width 1200 px, 🗌 Y in Log Scale, 🗌 Y in Scientific Notation I px, Height 600 Fetching recorded data... Last updated @ 2022/10/08 00:17:23 you see any of the two Dewar levels Last Record LiqA LI501 LiqB LI501 2022/10/08 00:13:08 130.5 51.6 are below 40 L, please **immediately** 140 inform the target expert on shift! 👏 LigA LI501 🛛 👏 LigB LI501 130 120 110 Check "LI501" boxes on "QT LiqA" and "QTLiqB" 100 90 rows 80 70 60 16h00m 18h00m 19h00m 20h00m 21h00m 22h00m 23h00m 00h00m 17h00m \_ PP ✓ LI501 \_ PT \_ TID \_ TI502 \_ TI504 \_ TI506 \_ TI508 \_ TI510 \_ FC501Q \_ FC501I \_ FCQ \_ FCI QT LiqA □ PT501 □ PT502 □ **QT** LiqB □ PT501 □ PT502 □ PT503 □ PD 🔽 LI501 □ PT □ TID □ TI502 □ TI504 □ TI506 □ TI508 □ TI510 □ FC501Q □ FC501I □ FCQ □ FCI T1A Level B Level A PRTY\_Calibrated PRTY PBB PBA PRTY\_Calibrated\_B\_Out PRTY\_Calibrated\_B\_Mid PRTY\_Calibrated\_A\_Out PRTY\_C **QT** Purifier □ Flow Controller Flow □ Vfc □ DPfc □ Pfc □ T2B □ T1B □ T2Amv □ T1Amv □ T2A □ PTA

# **QT** Purifier Dewar LN2 level

Navigate to : <u>https://e906-gat1.fnal.gov/data-summary/e1039/</u>

For 10

h 0

I Chart Width 1200

m 0

px, Height 600

Check the QT Purifier LN2 Dewar levels. If you see the Dewar level is below 50%, please coordinate with the target expert on shift! to fill as soon as possible!

Check "Level A" box on

"QT Purifier"

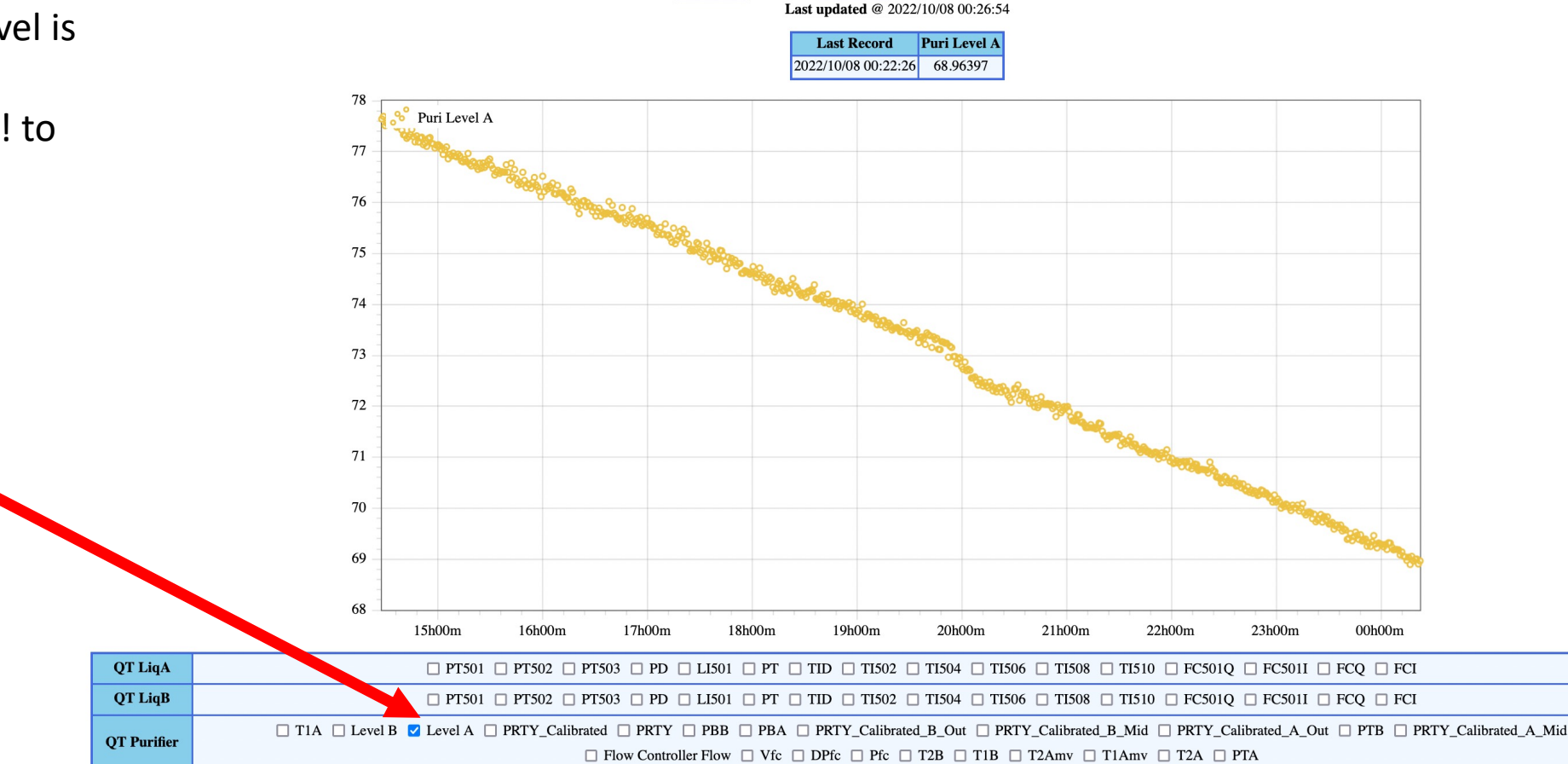

s I 🗹 Auto-Update in 1 / 2

sec | Manual-Update |

px, 🗌 Y in Log Scale, 🗌 Y in Scientific Notation I

# Main LCW Inlet/Outlet P & T

#### Navigate to : <u>https://e906-gat1.fnal.gov/data-summary/e1039/</u>

|                              | LCW   |
|------------------------------|-------|
| Check the                    | ACNet |
|                              |       |
| LCW flow, pressures and      |       |
| temperatures by checking the |       |
| boxes as shown.              |       |

Please contact target expert on shift if you notice any of the following (in magnitude).
1) If the flow is less than "30"
2) If P\_in is less than "55"
3) If P\_out is less than "30"
4) If T\_in is higher than "90"
5) If T\_out is higher than "100"

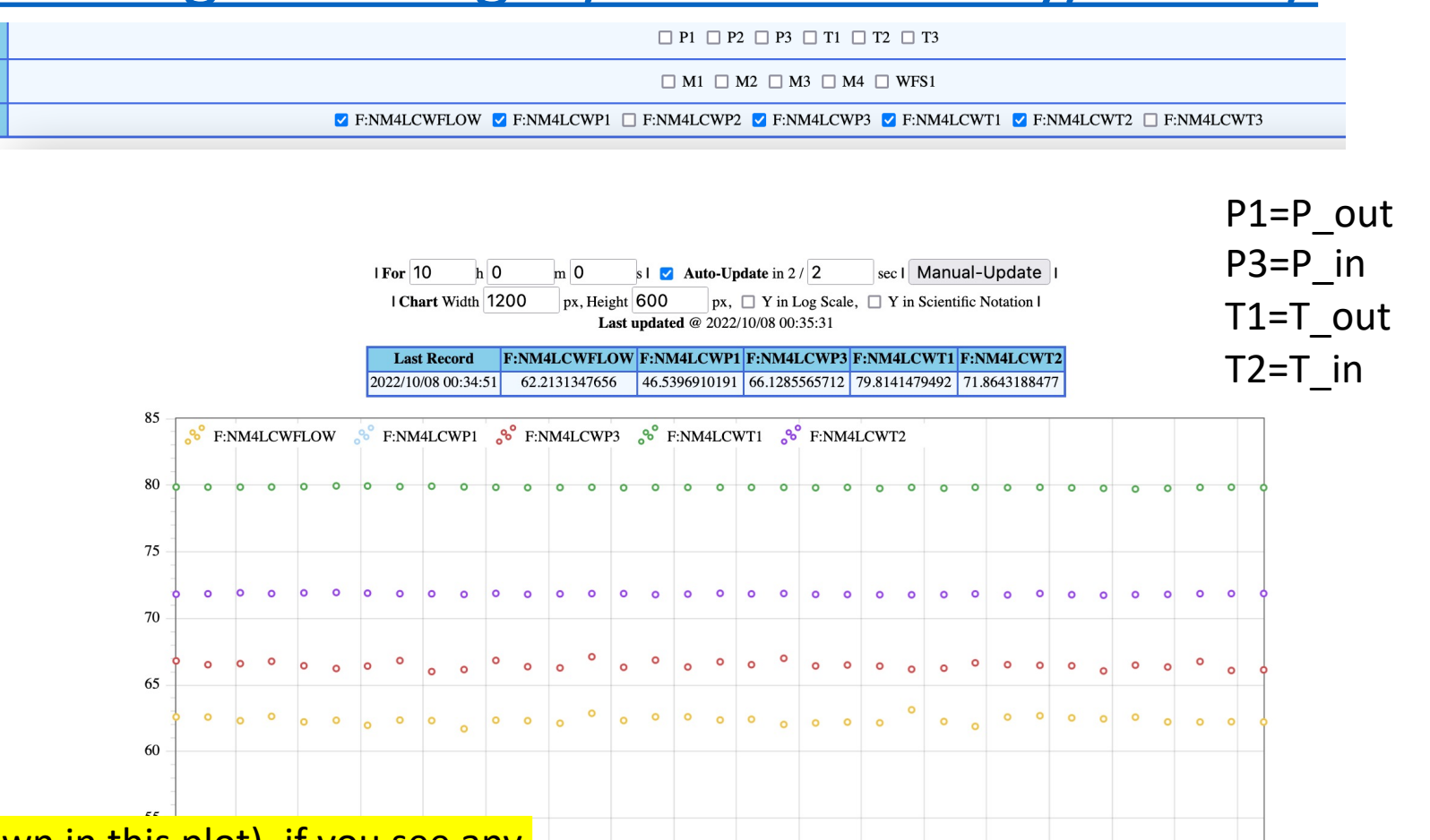

Usually these curves should be flat (as shown in this plot), if you see any spikes, or unusual behavior, then please inform the target expert on shift immediately!

P&T Roots-Pum

# Magnet Thermocouples Temps.

A

Navigate to : <a href="https://e906-gat1.fnal.gov/data-summary/e1039/">https://e906-gat1.fnal.gov/data-summary/e1039/</a>

Check the Magnet Thermocouple temperatures by checking the boxes as shown.

Please contact target expert on shift immediately if you notice any rapid increments / unusual behavior!

These curves should be going down towards 4 K during the cooldown (the gradient can vary based on how fast the cooldown process is going and then will be flattened.

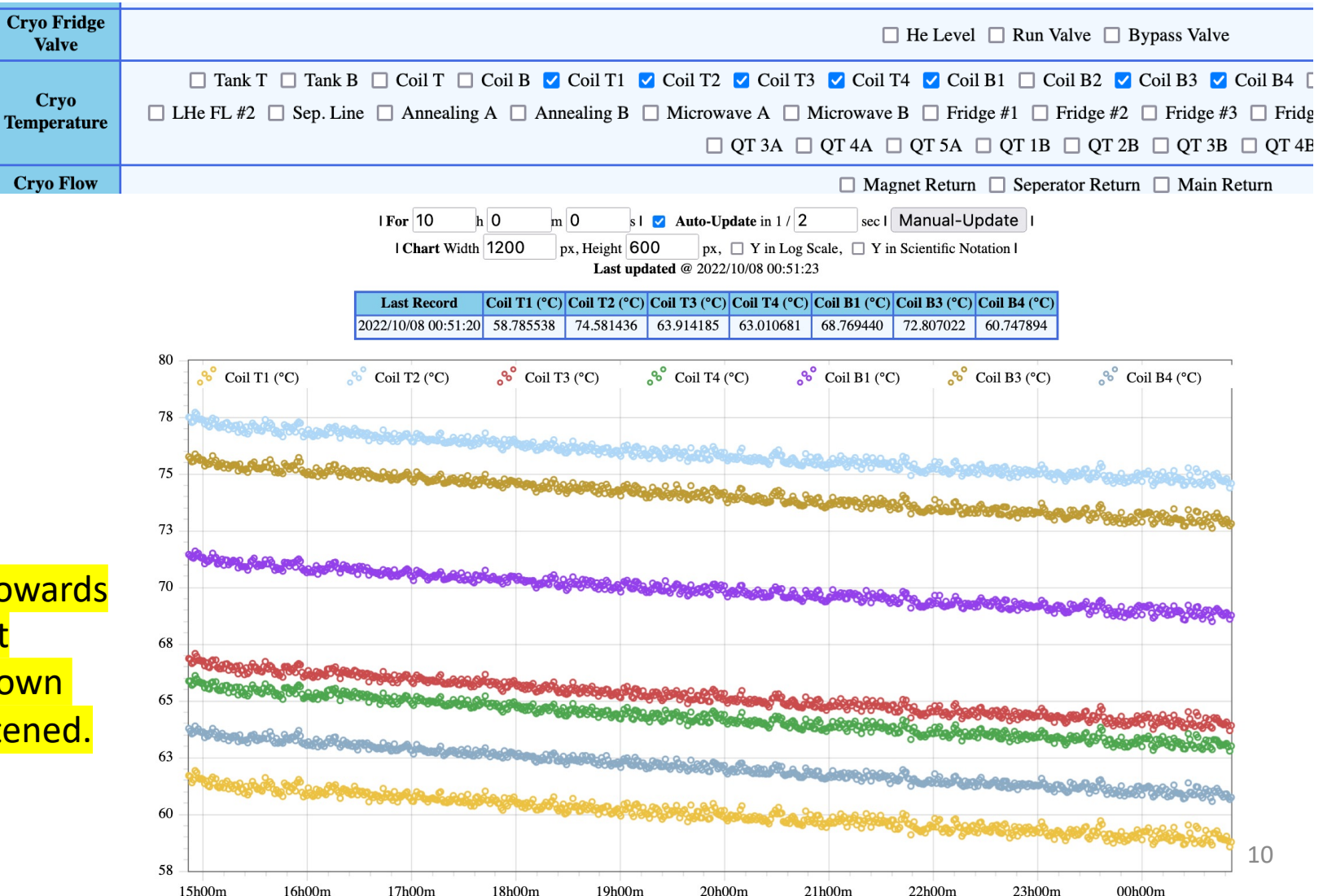

# **B** Target Shifts & elog entry

| Thanks Steve! for                 | r helping setting this up                                                                                                    |                                                                                               | Create Ne                                                       | w Entry                                                | Chamber G                                 | as Walkthro   | ough               |         |  |
|-----------------------------------|----------------------------------------------------------------------------------------------------|-----------------------------------------------------------------------------------------------|-----------------------------------------------------------------|--------------------------------------------------------|-------------------------------------------|---------------|--------------------|---------|--|
| Spin                              | Quest (E-1039)                                                                                                    |                                                                                               |                                                                 | Form:                                                  | Target Main<br>✓ default                  | ntenance      | Use                |         |  |
| Electronic Logbook                |                                                                                                    | Cat                                                                                           | egory:                                                          | select cate                                            | gory 🗸 (re                                | equired)      |                    |         |  |
| Logboo                            | ok Members Projects Shifts                                                                                                    |                                                                                               | Р                                                               | rivate:                                                | Entry will                                | be visible on | ly to authenticate | d users |  |
| Entries<br>Search                 | Logbook entries<br>(sorted by Created ) <u>Sort by Updated</u>                                                                 | Spin                                                                                          | Toytilo<br>Ouest (E-                                            | <b>1039</b> )                                          |                                           |               |                    |         |  |
| RSS<br>New Entry                  | Showntries ID in collapsed mode                                                                                                | Shift Scheduler                                                                               |                                                                 |                                                        |                                           |               |                    |         |  |
| Preferences                       | Show Sticky Entries First         Category: (all)         v       subcategories         Filter         Quick search:       Run |                                                                                               | Logbook Members Projects Shifts Calendar Shifts for August 2022 |                                                        |                                           |               |                    |         |  |
| <u>Who is on shift now</u>        |                                                                                                    |                                                                                               | Schedule intervals<br>Shift quotas                              | week view <july 2022="" august="" september=""></july> |                                           |               |                    |         |  |
|                                   | <newer<br>collapse all expand all</newer<br>                                                                                   |                                                                                               | Open shifts<br>My shifts                                        | Filter                                                 | Clear Filters                             | luc t op      |                    | 7       |  |
|                                   |                                                                                                    | d for symbols: O Private entry. ! Entry has newe                                              | Who is on shift now                                             | Mon 01                                                 | Tue 02                                    | Wed 03        | Thu 04             |         |  |
|                                   | 11:27                                                                                                    | Target       [zji]       Image       Image         Target       [zji]       Image       Image |                                                                 | Mon 08                                                 | Tue 09                                    | Wed 10        |                    | _       |  |
|                                   |                                                                                                    |                                                                                               |                                                                 |                                                        |                                           |               |                    |         |  |
| Please sign-up for target shifts! |                                                                                                    |                                                                                               |                                                                 | Mon 15<br>Target Shift                                 | Tue 16<br>10n-Sun 00:00-23 <u>:59</u>     | Wed 17        | Thu 18             | 1       |  |
|                                   |                                                                                                    |                                                                                               |                                                                 | Target Expert (0<br>Target Helper (0                   | 0.0) Ishara Fernando<br>0.0) Zhaohuizi Ji |               |                    | 11      |  |

# **B** Target Shifts & elog entry

#### List of tasks (current list: will be updated)

|                                                           |                                                      | • •                                                                                                    | Form:      |   |                                   |                  |
|-----------------------------------------------------------|------------------------------------------------------|----------------------------------------------------------------------------------------------------|------------|---|-----------------------------------|------------------|
|                                                           |                                                      |                                                                                                    |            |   | lefault                           | Use              |
| Number of gHe and gN2 bottles at the outside rack:        |                                                      | Record the number of gHe and gN2 bottles at the outside rack order gas bottles (gHe and gN2) if the counts are less than 2. |            |   |                                   |                  |
|                                                           |                                                      | Also record here: https://docs.google.com/spreadsheets<br>/d/1EDTHSeUDGJ9b6beYizHEAJ8-Z1rAiQbZMgKhmloPLw8/edit              | Category:  | s | elect category v (required)       |                  |
| Check gHe pressure and LN2 pressure of the outside tanks: |                                                      | Check gHe pressure and LN2 pressure of the outside tanks.                                                                   |            |   |                                   |                  |
|                                                           |                                                      | Also record here: https://docs.google.com/spreadsheets<br>/d/1EDTHSeUDGJ9b6beYlzHEAJ8-Z1rAiQbZMgKhmloPLw8/edit              | Private:   |   | Entry will be visible only to aut | henticated users |
| Check QT HR3 gauges:                                      |                                                      | Check QT HR3 gauges: https://docs.google.com/spreadsheets<br>/d/1EDTHSeUDGJ9b6beYizHEAJ8-Z1rAiQbZMgKhmloPLw8/edit           | Textile    |   | Textile help                      |                  |
| Check QT liquid (Dewar/purifier) levels:                  |                                                      | Check QT liquid (Dewar/purifier) levels.                                                                                    | formatted: |   |                                   |                  |
|                                                           |                                                      | https://docs.google.com/spreadsheets/d/1EDTHSeUDGJ9b6beYizHEAJ8-<br>Z1rAiQbZMgKhmloPLw8/edit#gid=1727227200                 |            |   |                                   |                  |
| Check LCW main inlet, an outlet to NM4:                   |                                                      | Check LCW main inlet, an outlet to NM4.                                                                                     |            |   |                                   |                  |
|                                                           |                                                      | https://docs.google.com/spreadsheets/d/1EDTHSeUDGJ9b6beYizHEAJ8-<br>Z1rAiQbZMgKhmloPLw8/edit#gid=558588447                  |            |   |                                   |                  |
| Monitoring QT compressor LCW temperatures:                |                                                      | Monitoring QT compressor LCW temperatures.                                                                                  |            |   |                                   |                  |
|                                                           |                                                      | Alarm conditions: T_inlet > 95F or T_out > 115F: inform Target Expert.                                                      |            |   |                                   |                  |
|                                                           |                                                      |                                                                                                    |            |   |                                   |                  |
|                                                           |                                                      |                                                                                                    |            |   |                                   |                  |
|                                                           |                                                      |                                                                                                    |            |   |                                   |                  |
|                                                           |                                                      |                                                                                                    |            |   |                                   |                  |
| Filling LN2 to the QT purifier using portable Dewar:      |                                                      | Filling LN2 to the QT purifier using portable Dewar. Mark the date, time, and level before and after filling                | els        |   |                                   |                  |
|                                                           |                                                      | Need to be qualified with large portable liquified gas dewar handling                                                       |            |   |                                   |                  |
|                                                           |                                                      | training (FN000475 / OJ) **                                                                                                 |            |   |                                   |                  |
|                                                           |                                                      | Procedure: https://confluence.its.virginia.edu/display/twist<br>/Filling+LN2+on+Purifier+Dewar                              |            |   |                                   |                  |
|                                                           |                                                      |                                                                                                    |            |   |                                   |                  |
|                                                           |                                                      |                                                                                                    |            |   |                                   |                  |
|                                                           | The next set of tasks are for the Root Pumps System. |                                                                                                    |            |   |                                   |                  |
|                                                           |                                                      |                                                                                                    |            |   |                                   | 4.0              |

**Create New Entry** 

Chamber Gas Walkthrough

**Target Maintenance** 

### Trainings needed on your ITNA

> Please contact Rick to add the following training modules to your ITNA.

FN000213 Compressed Gas Cylinder Safety
FN000304 Fall Protection
FN000654 Ladder User Safety
FN000271 Pressure Safety Orientation
FN000115 Cryogenic Safety (General)
FN000475 Large portable Dewar handling

Please don't forget record the numbers on the spreadsheet below when you get readings for the elog entry: <a href="https://docs.google.com/spreadsheets/d/1EDTHSeUDGJ9b6beYizHEAJ8-Z1rAiQbZMgKhmloPLw8/">https://docs.google.com/spreadsheets/d/1EDTHSeUDGJ9b6beYizHEAJ8-Z1rAiQbZMgKhmloPLw8/</a> (navigate to the tables using the labels at the bottom)

### Checking the gHe bottles' levels on the west-wall of the cryoplatform

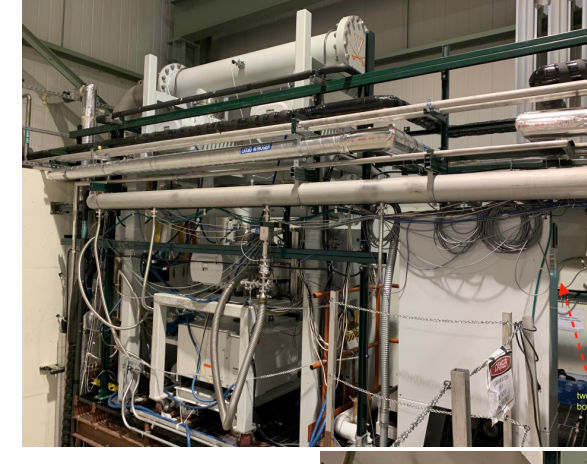

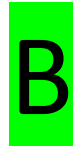

#### Location: Hall

#### Do not do this without FN000213/CR training

- Close the regulator (by turning this handle anti-clockwise until you feel it freely rotating)
- Open the Gas bottle using the rotating knob on the top of the bottle (turning anti-clockwise) to read the value of this meter on the right hand-side. Close the rotating knob (turning clockwise). once you are done reading the pressure.
- If this level is below 100psi then replace this bottle with a new one.
- Make sure to close the bottle (tightening clockwise) and close the regulator (as step 1).

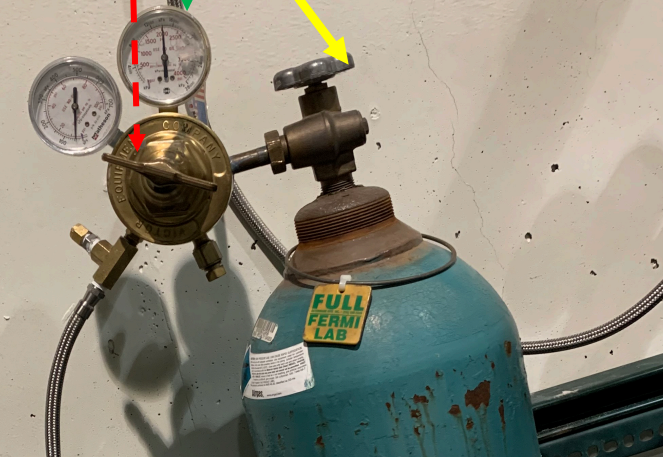

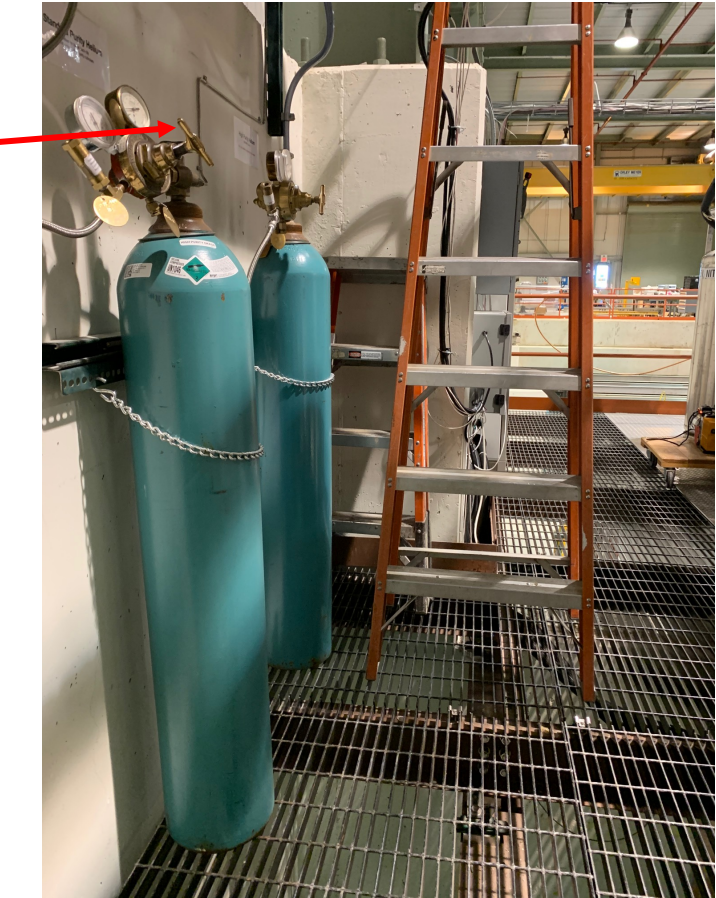

# Check the number of LN2 portable Dewars outside the loading dock

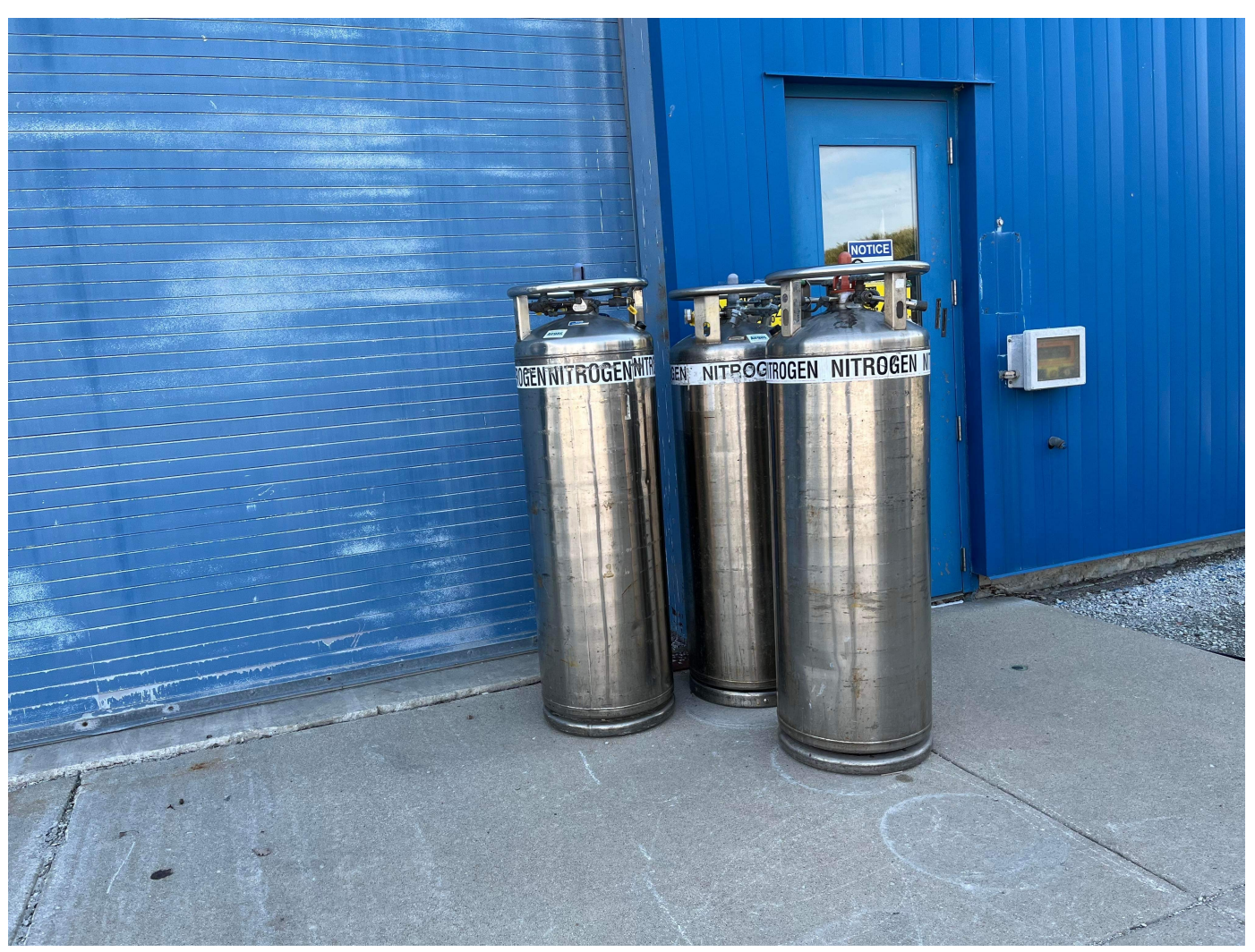

- Check the number of "full" Dewars which are usually placed near this door (whereas the empty ones towards the East side of the loading dock door).
- On some of the Dewars there is a liquid level indicator on the top.
- If there isn't a liquid level indicator or it's not clear, then contact the target expert on shift.
- If the number of portable Dewars are less than or equal to 2, then please send an email to

Kun Liu (<u>liuk.pku@gmail.com</u>) to order more.

# Record the number of gHe and gN2 bottles at the outside rack

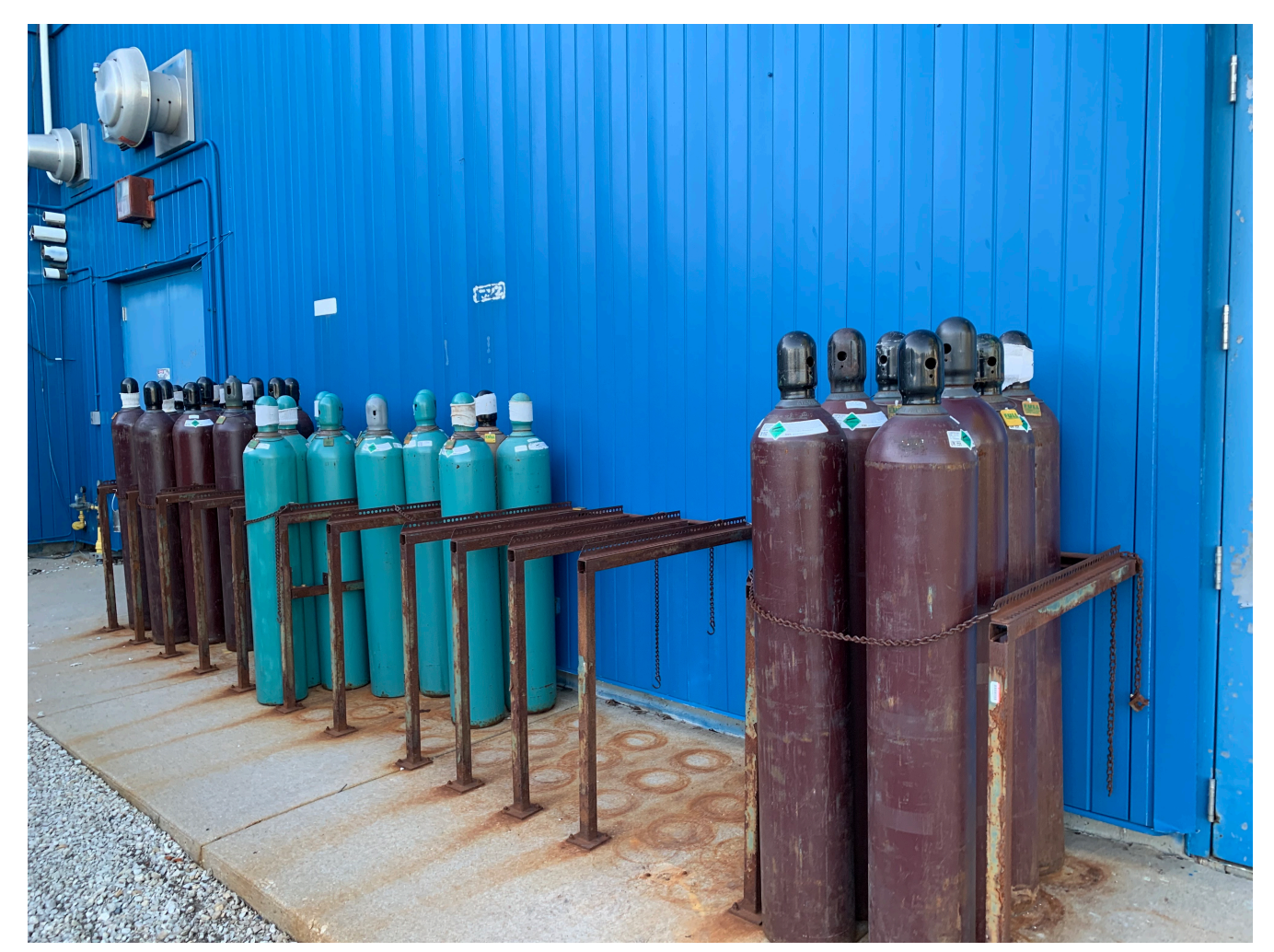

- Read the labels on each bottle to identify for gHe or gN2
- If the number of bottles from either type is less than 4, then please send an email to Kun Liu (<u>liuk.pku@gmail.com</u>) to order more bottles

# Check gHe pressure and LN2 pressure of the outside tanks

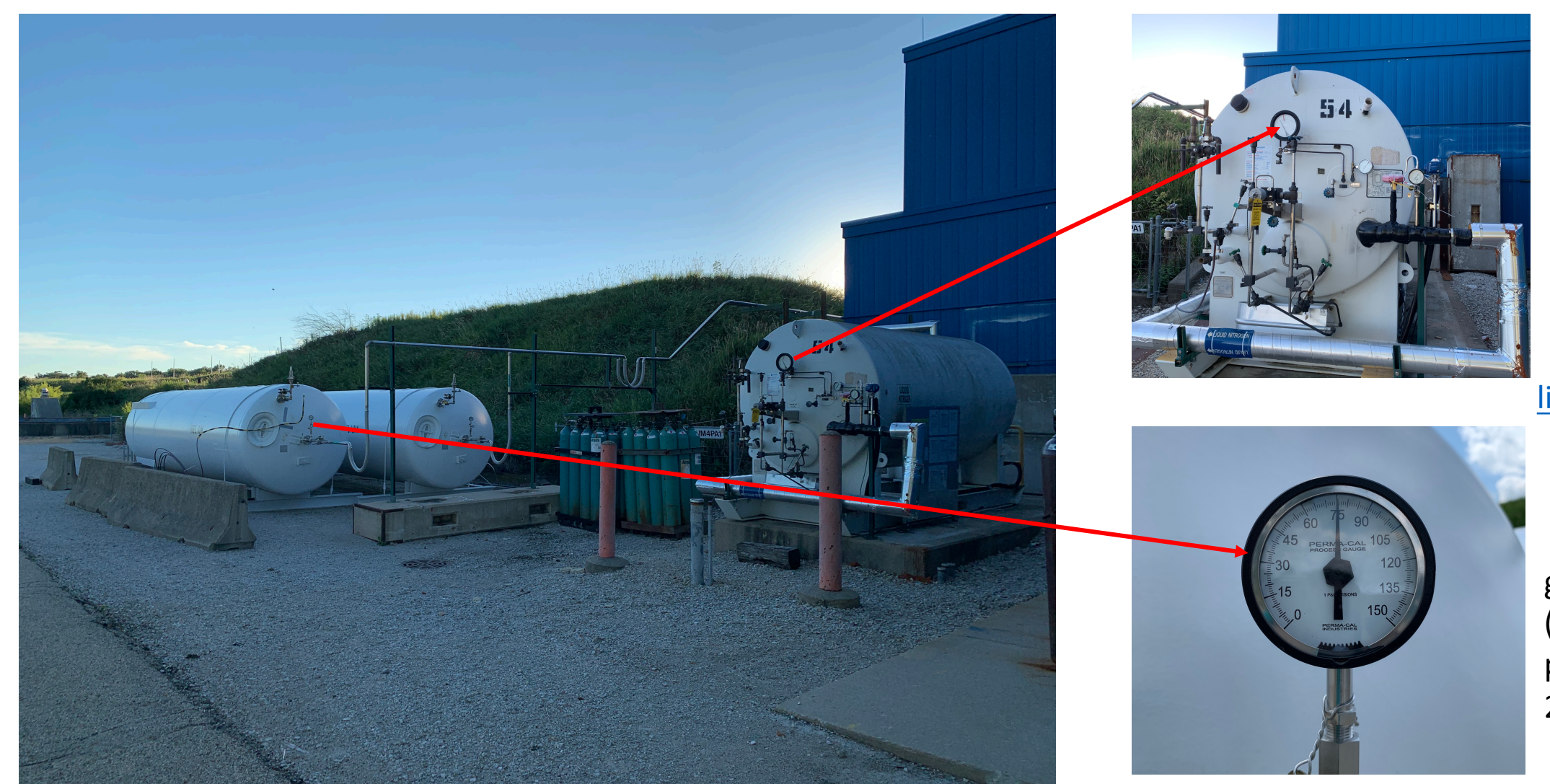

LN2 Tank Pressure (Notify Kun if the pressure is less than 10 psi)

liuk.pku@gmail.com

gHe Tank Pressure (Notify Kun if the pressure is less than 25 psi)

# Filling gHe outside tanks using tube-trailer

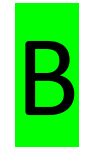

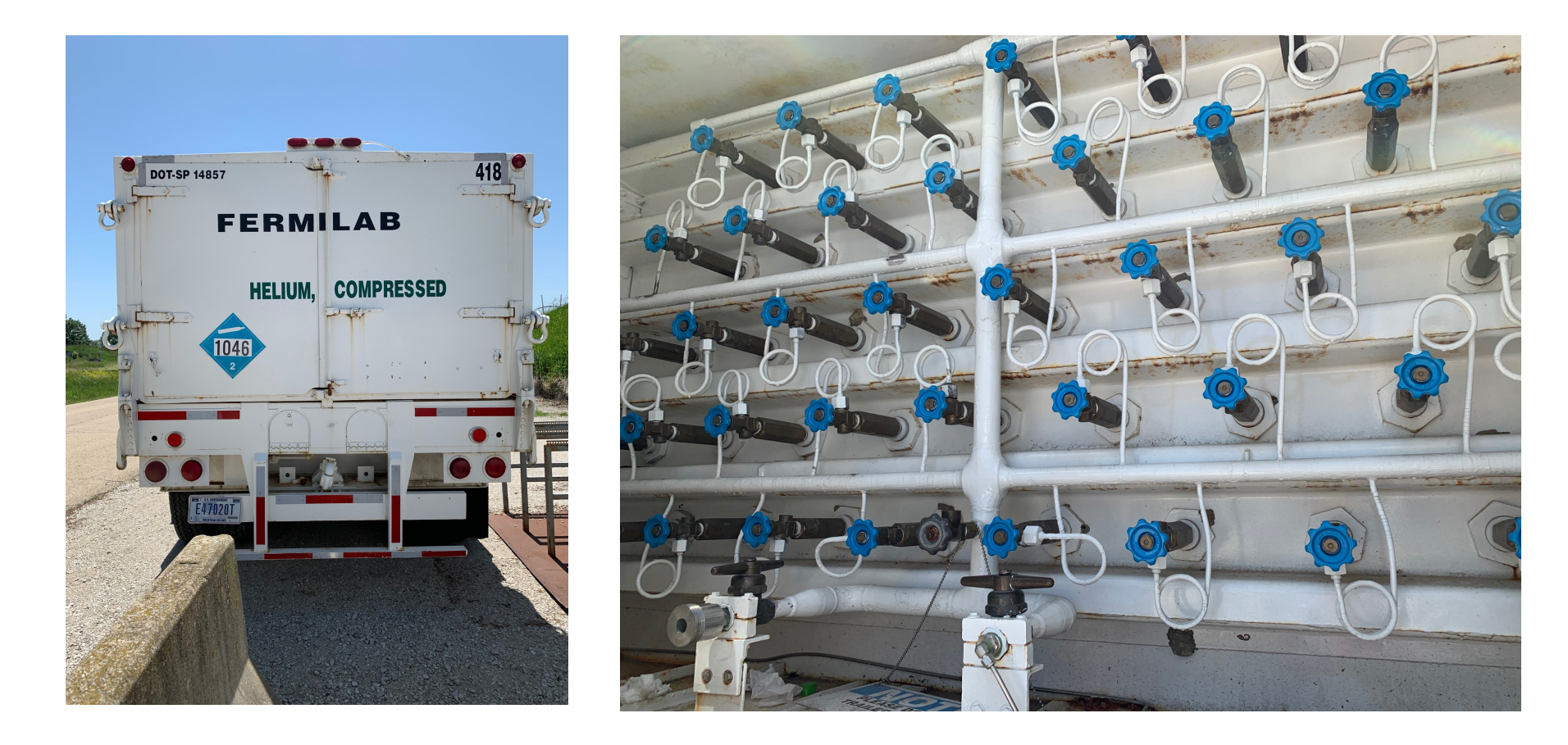

At this time, for this task: **Please contact the Target Expert on Shift** 

#### Check QT HR3 gauges

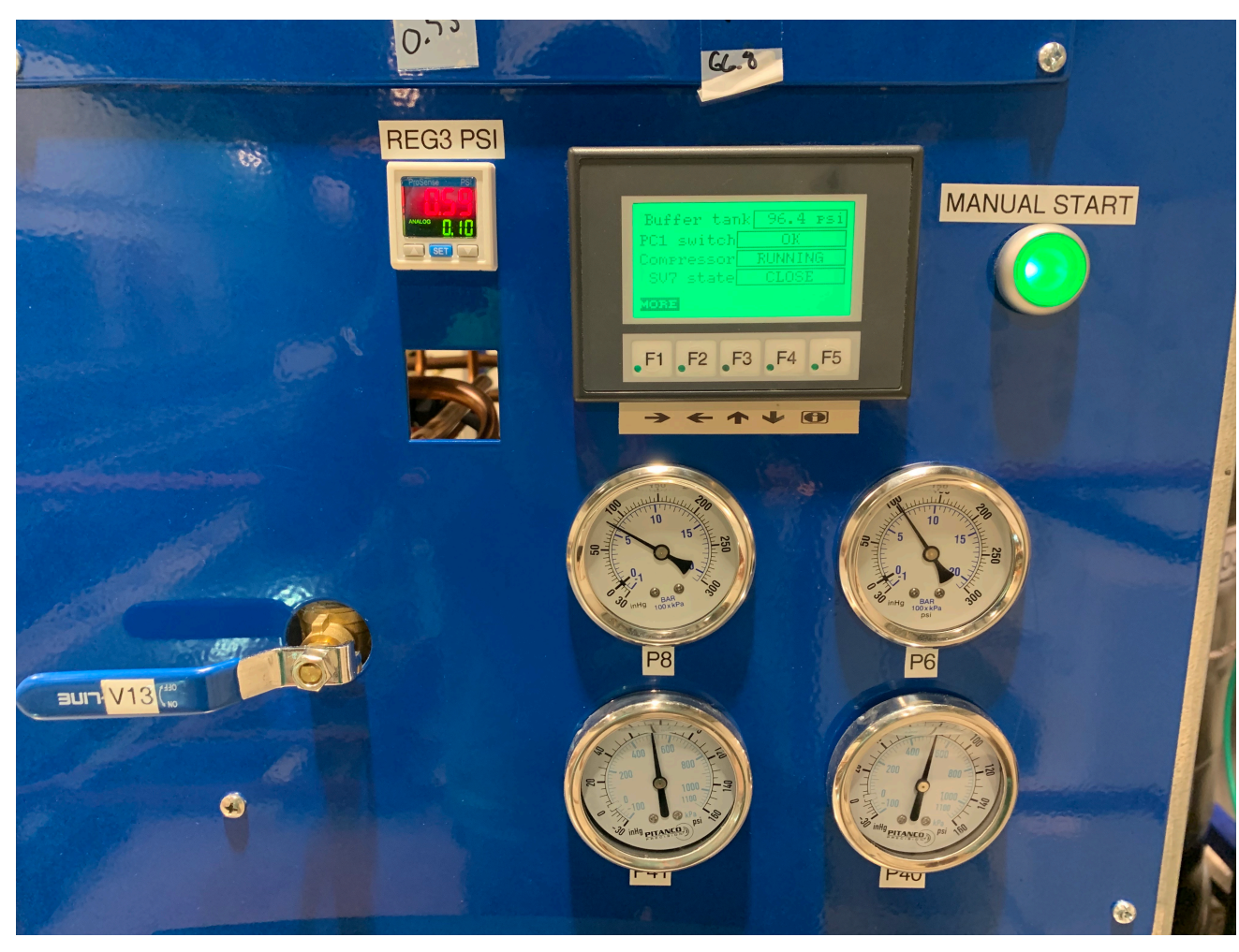

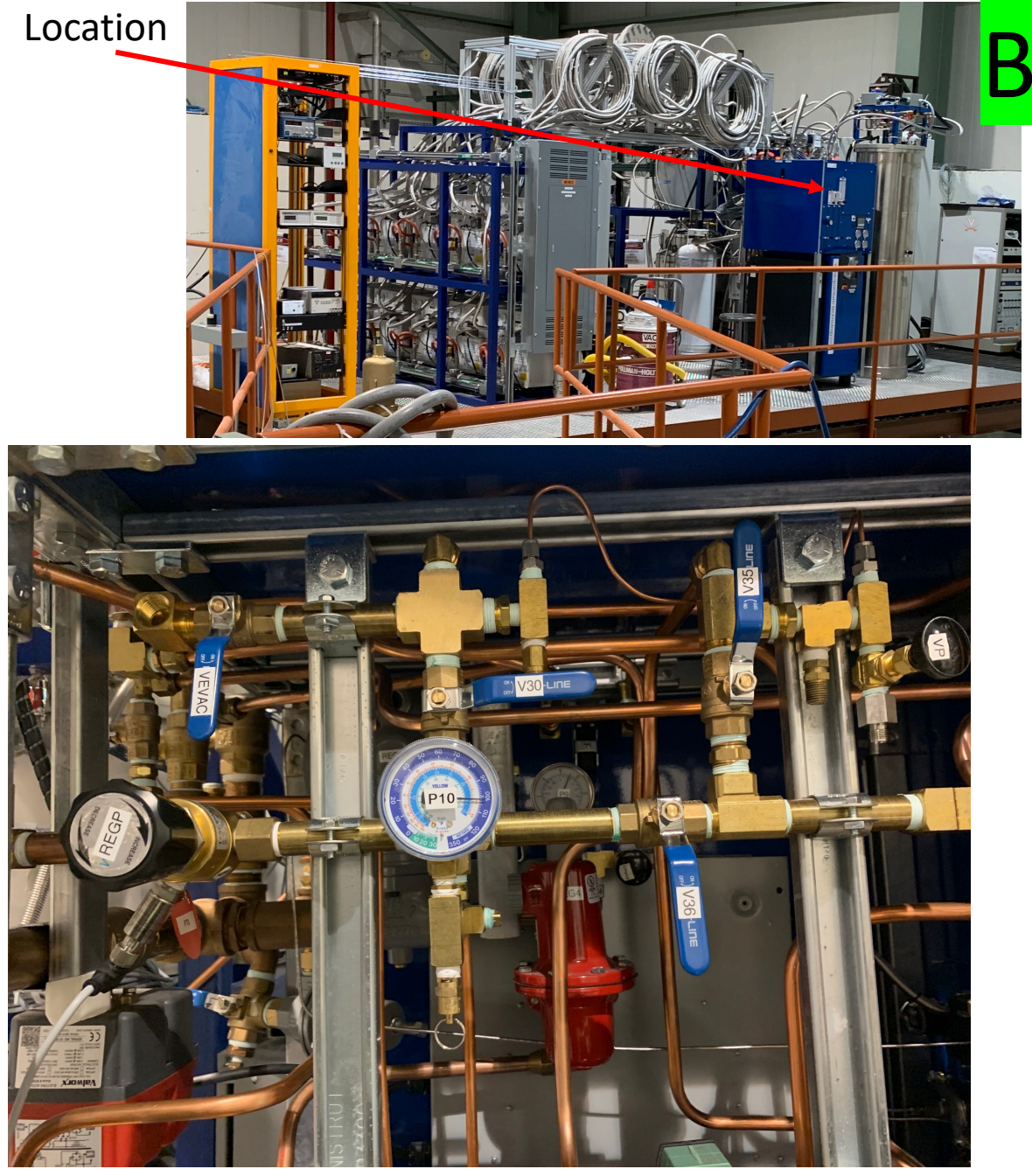

Check for the labels P10, P6, P8, P40, P41 and record on the spreadsheet

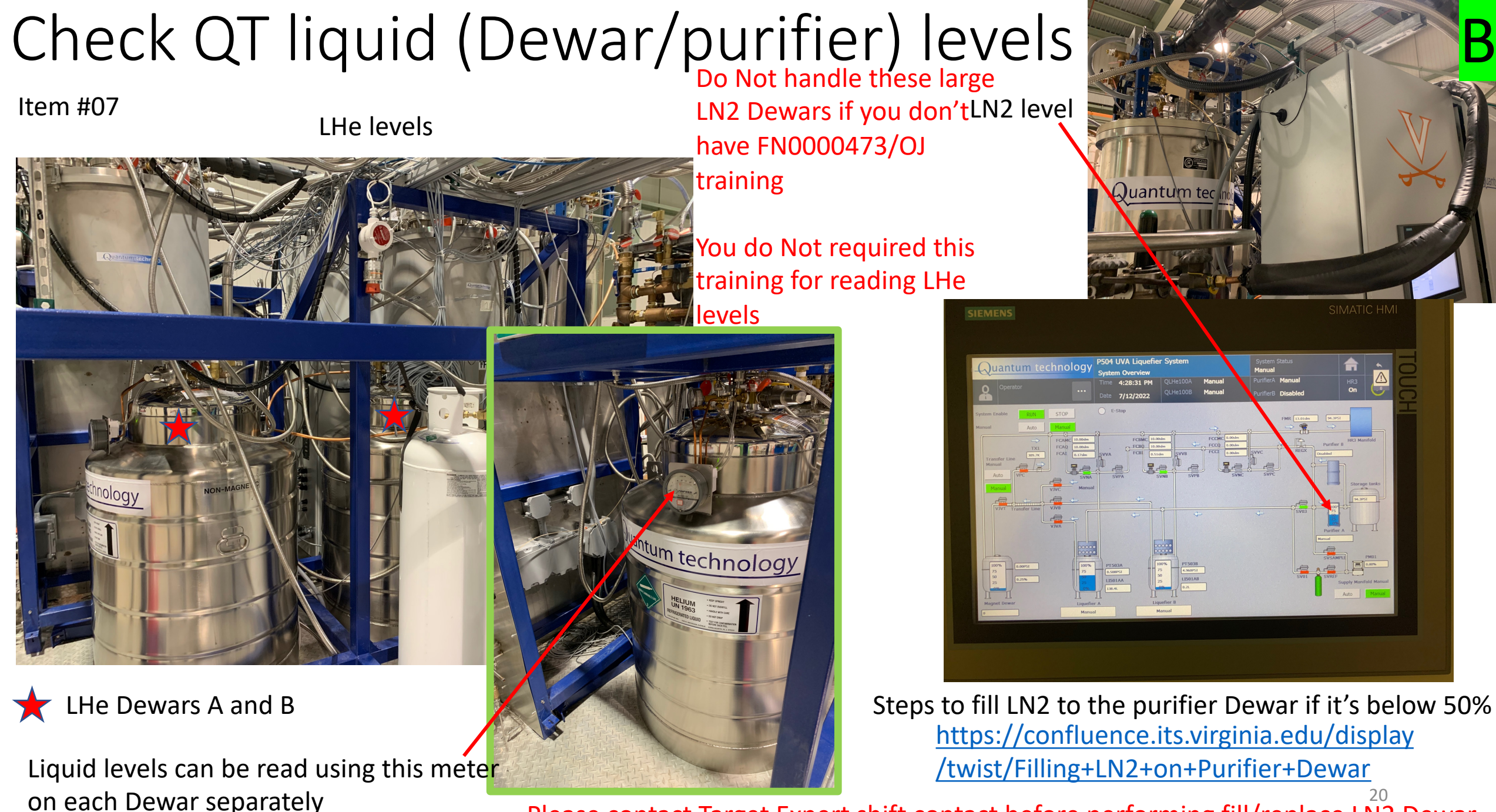

Please contact Target Expert shift contact before performing fill/replace LN2 Dewar

### Monitoring QT compressor LCW temperatures

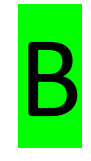

Navigate to: <u>https://e906-gat1.fnal.gov/data-summary/e1039</u> the select "Cryo Control"

under "Target Control Data" Section.

Select the "LabJack U3 – QT Compressor LCW" from the drop down menu under

"Subsystem" field selection.

Leave the default times as it is and hit "Show" button

[Direct link: https://e906-gat1.fnal.gov/data-summary/e1039/target-cryo-

<u>cont.php?subsys=LabJack+U3&Y0=2022&M0=10&D0=07&h0=21&m0=22&s0=00&Y1=20</u>

22&M1=10&D1=07&h1=23&m1=22&s1=00&show\_type=Plot&SF=0 ]

Look at the plot and confirm that the last recording time is within one minute and all the

temperature readings are below the limit (115 F).

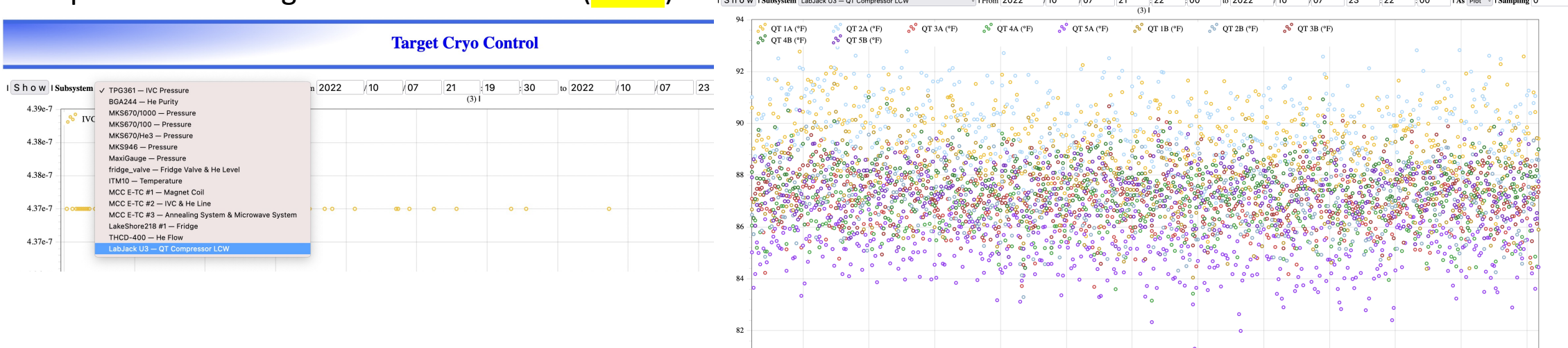

### Check LCW main inlet, an outlet to NM4

If you are on the cryoplatform, take the stairs (towards the lower level) and stop mid-way when you see these gauges towards the East-wall of the hall. You will see labels "LCW Supply" and "LCW Return" on those two separate piping.

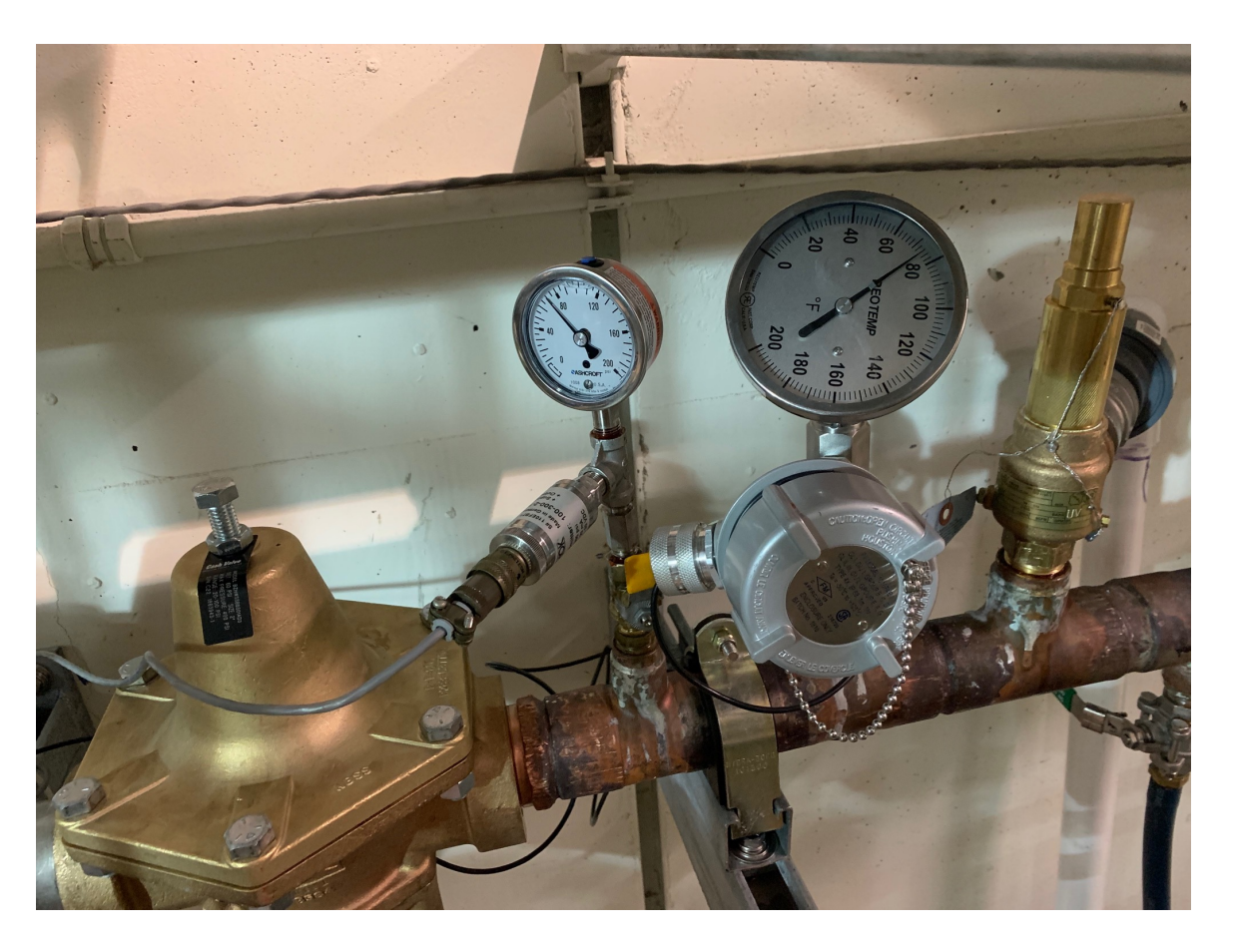

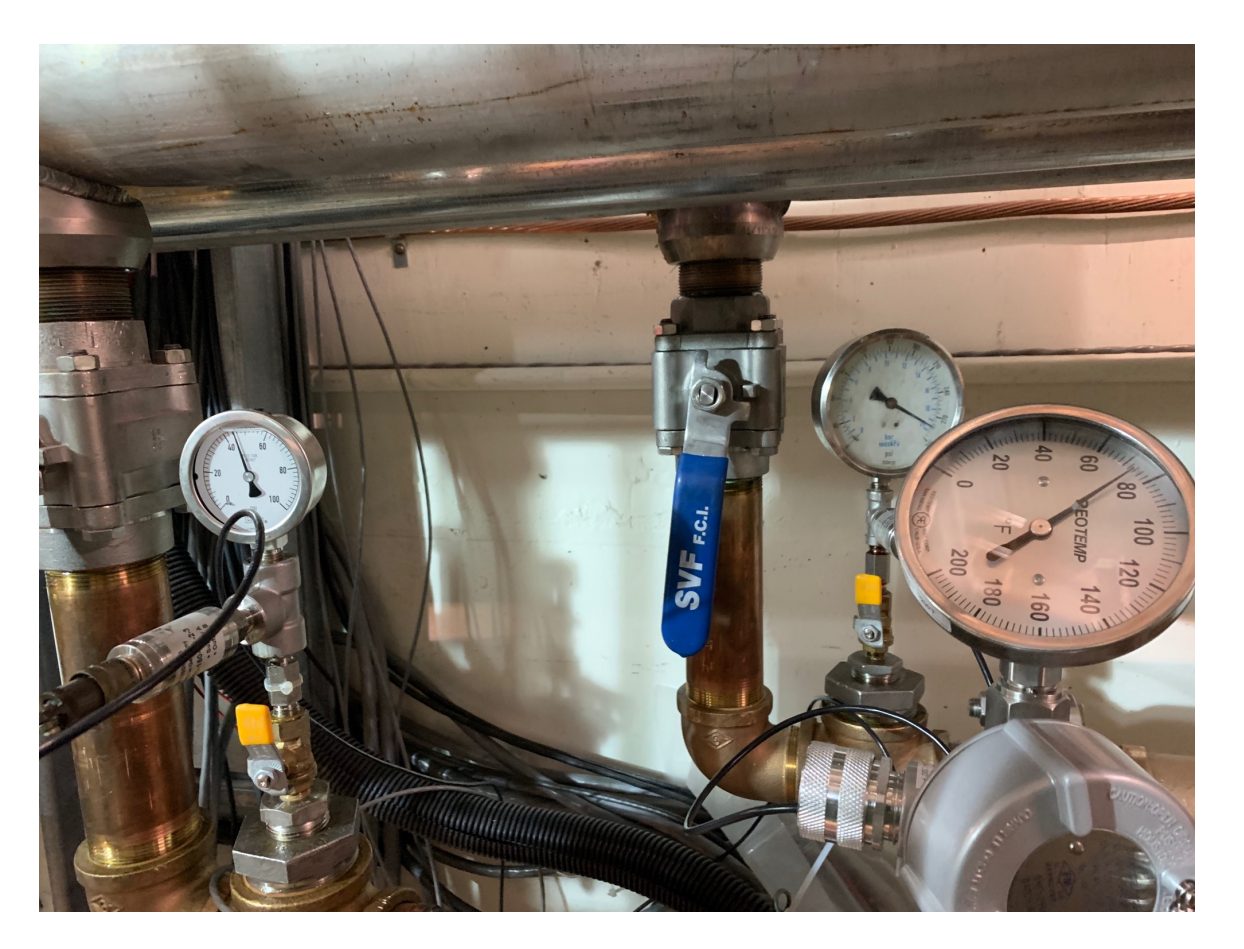

Both "LCW Supply" and "LCW Return" has a pressure gauge and a temperature gauge. Mark those values on the spreadsheet.

### Check LCW inlet and outlet parameters to the ROOTS<sup>5</sup>

When you are on the cryoplatform proceed to the end of the wall on the west-side as shown on the pictures.

You will see two water panels (top & bottom). There are 5 yellow handles on each panel.

Read the values on each meter Inlet meters: manual Outlet: digital

Also, read the main supply pressure gauge towards the left of the panels.

Mark the vales on the spreadsheet

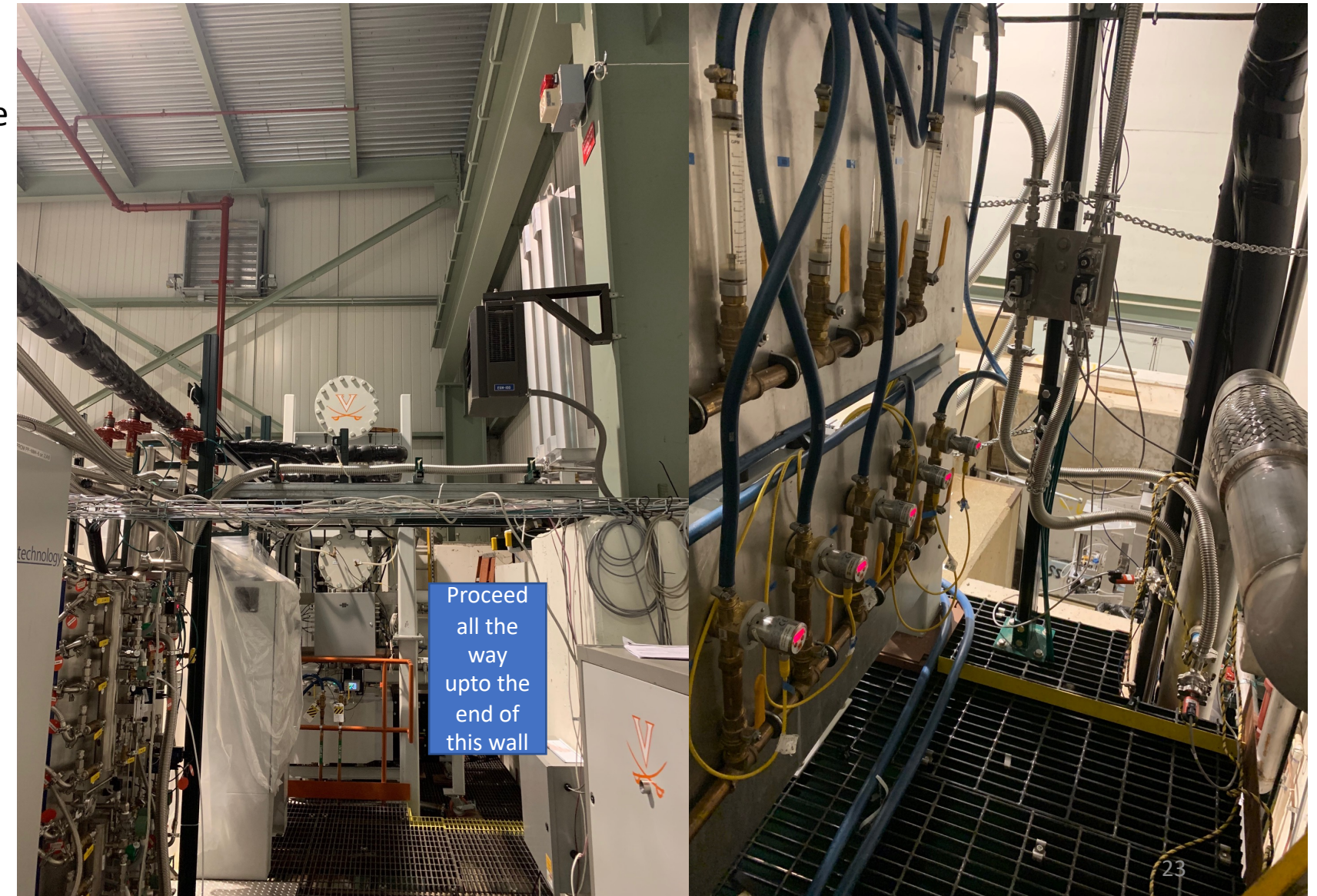

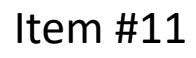

# Check ROOTS pumps pressure and temperature using HMI

Location(s) 1. At the control-room 2. On the cryoplatform

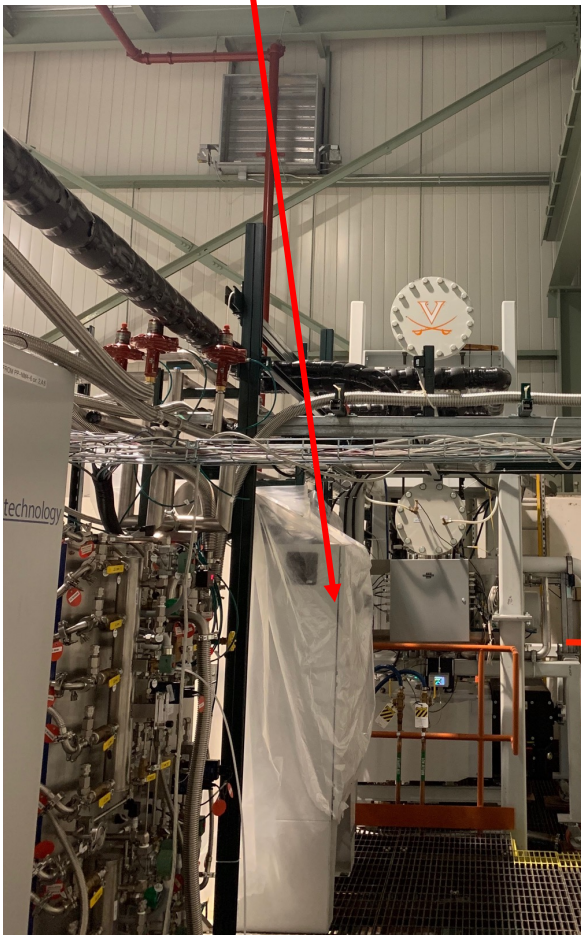

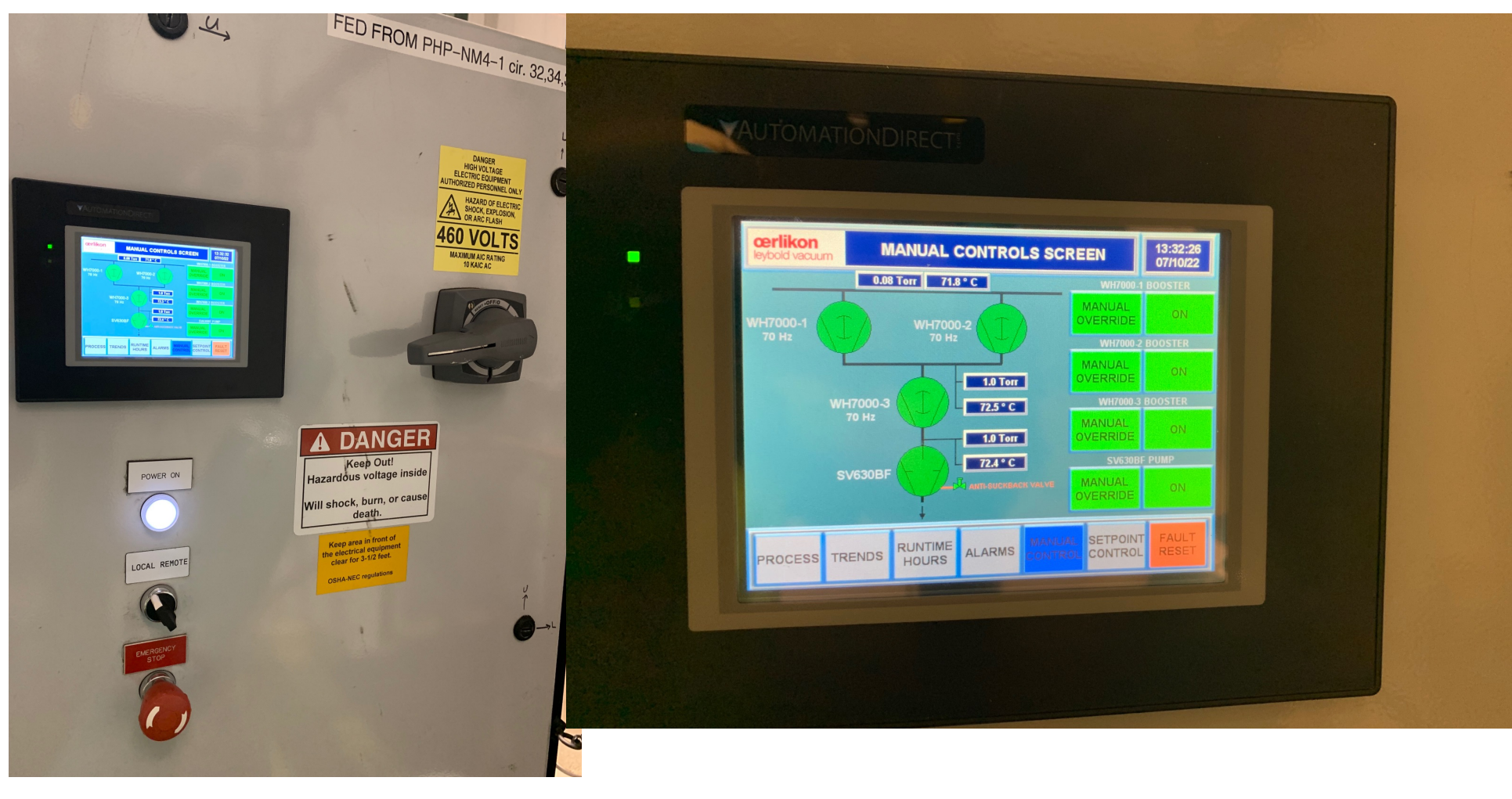

Mark these pressure and temperature values on the spreadsheet as shown in the display

### Check oil levels of all 4 pumps

There are 4 pumps in the ROOTs pumps setup

- Check the oil level on each pump
- Oil-level indicators
- When the pumps are running
   > Level should be around the middle
- When the pumps are not running
   > Level should be close to "full"

Notify Target Expert shift contact if the levels are different from the above mentioned levels.

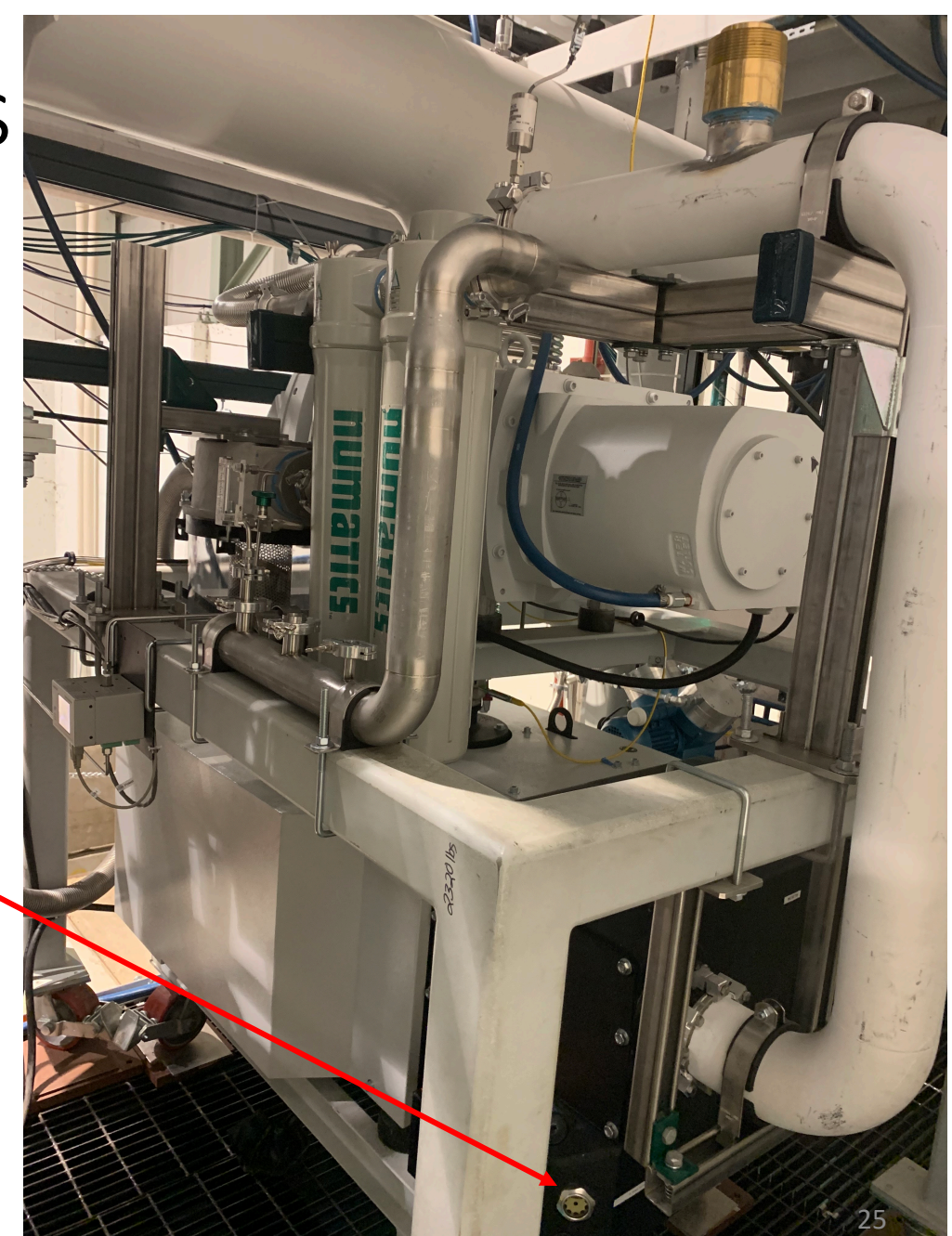